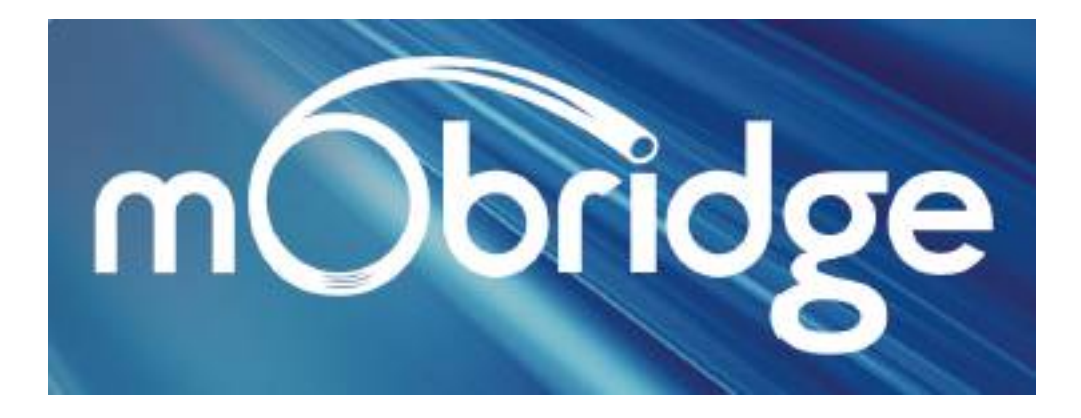

# Bluetooth handsfree rozhraní pro vozidla Volkswagen hf omVW1

Uživatelská příručka

Bluetooth rozhraní mObridge umožňuje plné ovládání handsfree mobilního telefonu prostřednictvím tlačítek na volantu ve vozidlech Volkswagen

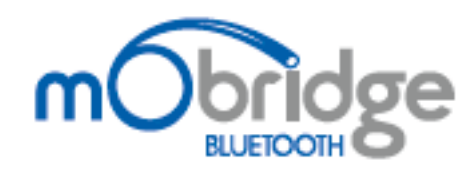

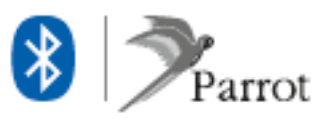

## Obsah

| Tato uživatelská příručka                      | 2 |
|------------------------------------------------|---|
| Úvod                                           | 3 |
| Podporované vybavení vozidla                   |   |
| Funkce handsfree a ovládání mobilního telefonu |   |
| Ovládací prvky na volantu4                     |   |
| Ovládání prostřednictvím páčky stěračů         |   |
| RNS-510 a RCD-510                              |   |
| Základní modely rádií6                         |   |
| Párování s mobilním telefonem                  | 5 |
| Oznámení o připojení a nepřipojení telefonu    |   |
| Automatické připojení a odpojení               |   |
| Hlasové ovládání telefonu                      |   |
| Ovládání prostřednictvím MFA+                  | 8 |
| Struktura hlavní nabídky                       |   |
| Volba kontaktu z telefonního seznamu           |   |
| Vytáčení telefonního čísla9                    |   |
| Příjem příchozího hovoru9                      |   |
| Odmítnutí příchozího hovoru                    |   |
| Ukončení hovoru                                |   |
| Odesílání DTFM tónů (tónová volba)10           |   |
| Seznam volaných a přijatých čísel              |   |
| SMS zprávy                                     |   |
| Seznam Bluetooth zařízení                      |   |
| Nastavení systému                              |   |
| Ovládání prostřednictvím RNS-510 a RCD-510     | 3 |
| Volba kontaktu z telefonního seznamu           |   |
| Vytáčení telefonního čísla                     |   |
| Příjem příchozího hovoru14                     |   |
| Odmítnutí příchozího hovoru14                  |   |
| Ukončení hovoru14                              |   |
| Seznamy volaných a přijatých čísel14           |   |
| Aktualizace softwaru                           | 5 |
| Možné problémy a jejich řešení                 | 5 |
| Záruční podmínky                               | 5 |

## Tato uživatelská příručka

Tato uživatelská příručka obsahuje důležité informace k používání systému mObridge a dále upozorňuje na možné nejasnosti. Před zahájením využívání systému mObridge si pečlivě přečtěte tuto uživatelskou příručku a ponechte si ji pro případ potřeby.

Obrázky uvedené v této příručce představují pouze ilustrace, které nemusí zcela odpovídat aktuálnímu stavu vozidla, a je tedy třeba je vnímat pouze jako obecné vodítko a doporučení.

# Úvod

## Podporované vybavení vozidla

Systém mObridge lze využívat s následujícím vybavením vozidla:

#### Bílý MFA+ s multifunkčním ovládáním na volantu

Bílým MFA+ je vybaven nový Golf VI a Passat CC. Rozhraní mObridge Bluetooth je s tímto systémem zcela kompatibilní.

#### Barevný MFA+ s multifunkčním ovládáním na volantu

Vozidla Touareg jsou vybavena širším barevným displejem. Rozhraní mObridge Bluetooth je s tímto systémem zcela kompatibilní. Součástí multifunkčního ovládání na volantu je otočný volič namísto samostatných tlačítek Nahoru a Dolů, ovládání je však stejné.

#### Červený MFA+ s multifunkčním ovládáním na volantu

Červený MFA+ byl vyřazen a nahrazen bílým MFA+, avšak rozhraní mObridge Bluetooth je s tímto systémem zcela kompatibilní.

#### RNS-510 / RCD-510

Obě tyto jednotky s dotykovým displejem podporují funkci telefonování.

#### Vozidla, která nejsou vybavena výše uvedenými systémy a příslušenstvím

Rozhraní mObridge Bluetooth lze používat i ve vozidlech, která nejsou vybavena výše uvedenými systémy a příslušenstvím. V tomto případě bude mObridge Bluetooth fungovat jako standardní handsfree systém, který umožňuje příjem a ukončení hovoru a dále spuštění hlasového ovládání telefonu.

### Funkce handsfree a ovládání mobilního telefonu

Funkce systému mObridge záleží na vybavení vozidla. U plně vybavených vozidel Volkswagen se systémy MFA+ a RNS-510 / RCD-510 jsou k dispozici všechny funkce systému mObridge. U základních modelů Volkswagen jsou k dispozici pouze základní handsfree funkce.

| Funkce                                  | MFA+         | RNS-510 /<br>RCD-510 | Základní<br>MFA |
|-----------------------------------------|--------------|----------------------|-----------------|
| Handsfree audio s DSP                   |              |                      |                 |
| Vytáčení čísel                          | $\checkmark$ | $\checkmark$         | $\checkmark$    |
| Přístup do telefonního seznamu          | $\checkmark$ | $\checkmark$         | x               |
| Příjem příchozího hovoru                | $\checkmark$ | $\checkmark$         | $\checkmark$    |
| Odmítnutí příchozího hovoru             | $\checkmark$ | $\checkmark$         | x               |
| Ukončení hovoru                         | $\checkmark$ | $\checkmark$         | $\checkmark$    |
| Úprava telefonního čísla před vytočením | $\checkmark$ | $\checkmark$         | x               |
| SMS                                     | $\checkmark$ | x                    | x               |
| Spuštění hlasového ovládání telefonu    | $\checkmark$ | x                    | $\checkmark$    |

Funkce systému mObridge shrnuje následující tabulka:

## Ovládací prvky na volantu

Tato kapitola se vztahuje pouze na vozidla vybavená multifunkčním volantem a displejem MFA+.

Systém mObridge Bluetooth lze ovládat prostřednictvím tlačítek na multifunkčním volantu vozidla. Příklad ovládacích prvků je znázorněn na obrázku níže. Ovládací prvky daného vozidla se mohou trochu odlišovat, avšak základní koncepce zůstává stejná. Během ovládání prostřednictvím tlačítek na volantu budou funkce telefonu znázorňovány na displeji MFA+.

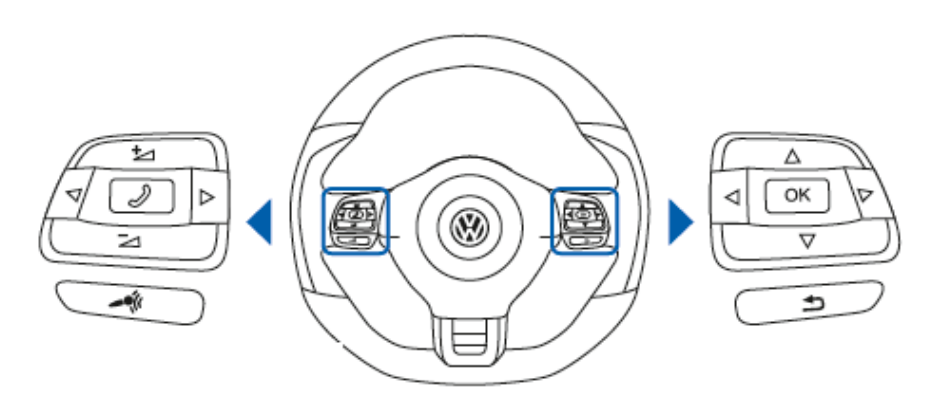

| Ovládací prvky na levé stran | ně Ov | ládací prvky na | pravé straně |
|------------------------------|-------|-----------------|--------------|
|                              |       |                 |              |

| (+) – Zvýšit hlasitost     | ▲ – Posun nahoru        | <ul> <li>Předchozí nabídka</li> </ul> |
|----------------------------|-------------------------|---------------------------------------|
| (–) – Snížit hlasitost     | ► – Následující nabídka | (OK) – Potvrdit                       |
| (Tel) – Přijmout / Ukončit | ▼ – Posun dolů          | (←                                    |

Ovládací prvky na volantu a zobrazení na displeji se může u jednotlivých typů vozidel trochu odlišovat. Důsledkem je také trochu odlišné ovládání systému mObridge Bluetooth v jednotlivých typech vozidel.

Ovládání na volantu v některých typech vozidel obsahuje také tlačítko ( $\leftarrow_1$ ) – Zpět, které lze využít k rychlému návratu do předchozí nabídky. Pokud vaše vozidlo není vybaveno tímto tlačítkem, lze návrat do předchozí nabídky provést výběrem položky (<< Back) v nabídce, nebo dlouhým stisknutím tlačítka OK.

## Ovládání prostřednictvím páčky stěračů

Systém mObridge Bluetooth lze ovládat také prostřednictvím páčky stěračů (pokud je touto páčkou vozidlo vybaveno).

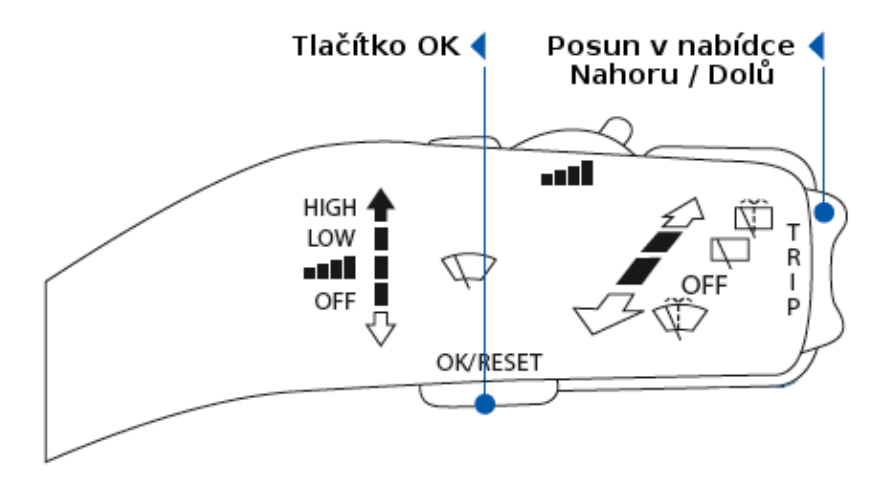

#### Vozidla vybavená MFA+

Ve vozidlech vybavených MFA+ lze prostřednictvím páčky stěračů ovládat nabídku telefonu:

- A Tlačítky Nahoru a Dolů provedete posun kurzoru v nabídce nahoru a dolů.
- A Stisknutím tlačítka OK potvrdíte výběr dané položky.
- A Dlouhým stisknutím tlačítka OK provedete návrat do předchozí nabídky.
- A Režim ovládání telefonu ukončíte dlouhým stisknutím tlačítka Nahoru.

#### Vozidla vybavená standardním MFA

Ve vozidlech vybavených standardním MFA lze dvojitým stisknutím tlačítka OK provést příjem hovoru, ukončit hovor nebo spustit hlasové ovládání telefonu.

- A Příchozí hovor přijmete dvojitým stisknutím tlačítka OK.
- A Probíhající hovor ukončíte dvojitým stisknutím tlačítka OK.
- Pokud neprobíhá hovor, lze dvojitým stisknutím tlačítka OK spustit funkci hlasového ovládání telefonu, jak je popsáno v samostatné kapitole.

### RNS-510 a RCD-510

Ve vozidlech vybavených jednotkami RNS-510 a RCD-510 lze telefon ovládat také prostřednictvím nabídky PHONE. Funkce systému mObridge jsou shodná s funkcemi RNS-510 a RCD-510. Bližší informace naleznete v uživatelské příručce k RNS-510 a RCD-510.

### Základní modely rádií

Vozidla, která jsou vybavena základními modely rádií (tedy bez dotykového displeje), neumožňují ovládání telefonu. V tomto případě lze telefon ovládat pouze prostřednictvím displeje MFA+.

Během probíhajícího hovoru bude na rádiu zobrazeno "PHONE" a bude možné nastavit hlasitost hovoru.

## Párování s mobilním telefonem

Před prvním použitím mobilního telefonu se systémem mObridge Bluetooth je zapotřebí provést tzv. párování. Postupujte následujícím způsobem:

- 1. Spusťte zapalování vozidla.
- 2. Na mobilním telefonu zadejte vyhledání dostupných Bluetooth zařízení.
- 3. Zvolte tuto Bluetooth handsfree sadu označenou "CAR BT".
- 4. Pokud budete vyzváni k zadání hesla, zadejte "1234".
- 5. Váš mobilní telefon by měl být nyní připojen k handsfree sadě mObridge a mělo by být možné ovládání prostřednictvím tlačítek na volantu a ovládacích prvků rádia.

Systém mObridge Bluetooth umožňuje provedení párování až s 5 mobilními telefony. Pokud by bylo provedeno párování se 6. telefonem, bude vymazán nejstarší (nejdříve párovaný) mobilní telefon.

U některých typů mobilních telefonů je zapotřebí potvrdit povolení k zahájení synchronizace telefonního seznamu stisknutím tlačítka OK.

## Oznámení o připojení a nepřipojení telefonu

#### Telefon není připojen

Pokud není připojen žádný mobilní telefon, bude na displeji MFA+ uvedeno oznámení "PHONE – Searching for devices". Na displeji RNS-510 a RCD-510 bude uvedeno "Mobile telephone not inserted or connected".

#### Telefon je připojen

Při připojení mobilního telefonu budou na displeji MFA+ nebo RNS-510 / RCD-510 uvedeny následující údaje: název telefonu, síla signálu a název provozovatele sítě, pokud tyto informace mobilní telefon zasílá prostřednictvím Bluetooth. Znázornění na displeji je uvedeno na obrázcích níže:

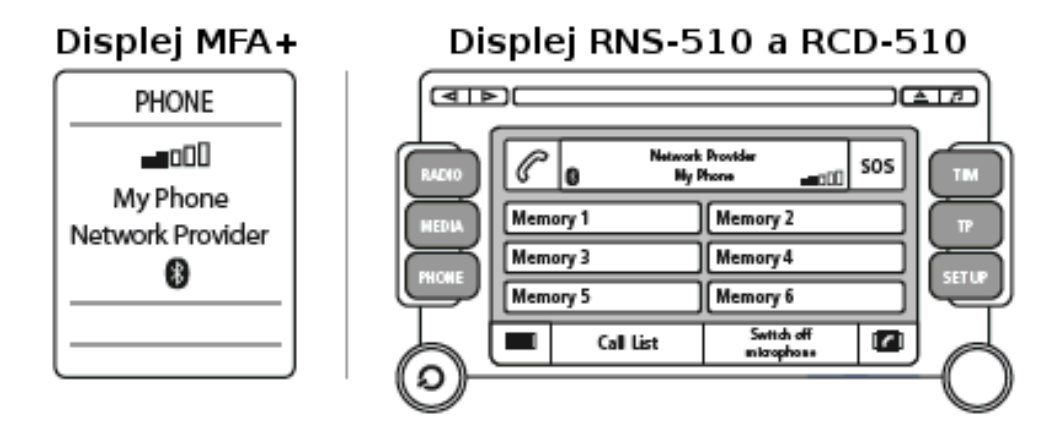

### Automatické připojení a odpojení

Připojení a odpojení dříve spárovaného mobilního telefonu probíhá současně se zapnutím a vypnutím zapalování vozidla.

Při zapnutí zapalování provede systém mObridge vyhledání a následné připojení spárovaného telefonu v dosahu. Připojený telefon bude automaticky odpojen po vypnutí zapalování. V případě probíhajícího hovoru bude tento hovor převeden do reproduktoru telefonu.

Některé mobilní telefony nepodporují automatické připojení – v tomto případě je zapotřebí provést připojení manuálně prostřednictvím ovládacích prvků mobilního telefonu.

### Hlasové ovládání telefonu

Pokud je váš telefon vybaven funkcí rozpoznávání hlasu prostřednictvím Bluetooth, je možné spustit tuto funkci s využitím ovládacích prvků ve vozidle. Postupujte následujícím způsobem:

- 1. Pokud je vozidlo vybaveno tlačítky na volantu, stiskněte dlouze tlačítko TEL (se symbolem sluchátka).
- 2. U vozidel umožňujících ovládání páčkou stěračů stiskněte dvakrát tlačítko OK ve chvíli, kdy neprobíhá hovor.

## Ovládání prostřednictvím MFA+

### Struktura hlavní nabídky

Hlavní nabídka ovládání připojeného telefonu je znázorněna na displeji vozidla a obsahuje níže uvedené položky. Význam jednotlivých položek bude detailně popsán v následujících kapitolách.

- A PHONEBOOK Telefonní seznam
- A DIALED LIST Seznam volaných čísel
- ▲ RECEIVED LIST Seznam přijatých hovorů
- MISSED LIST Seznam nepřijatých hovorů
- ▲ DIAL NUMBER Vytočit telefonní číslo
- ▲ SMS Zobrazení SMS zpráv
- A BLUETOOTH Nastavení Bluetooth
- SYSTEM | VERSION Zobrazení verze systému mObridge Bluetooth
- SYSTEM | FACTORY RESET Provést obnovení továrního nastavení
- ▲ SYSTEM | SETTING Nastavení systému mObridge Bluetooth.

Pokud není připojen žádný mobilní telefon, budou zobrazeny pouze položky SYSTEM a SETTING.

#### Volba kontaktu z telefonního seznamu

Volbu čísla z telefonního seznamu připojeného mobilního telefonu lze provést prostřednictvím tlačítek na volantu.

Ke správné funkci je zapotřebí, aby připojený mobilní telefon podporoval funkci přenosu telefonního seznamu prostřednictvím Bluetooth. Doba přenosu (synchronizace) telefonního seznamu záleží na počtu položek v seznamu.

Při volbě kontaktu ze seznamu postupujte následujícím způsobem:

- Prostřednictvím tlačítek ◄ a ► zvolte na displeji MFA+ položku PHONE.
- 2. Volbu této nabídky potvrď te stisknutím OK.
- Ve zobrazené nabídce zvolte s využitím tlačítka
   ▼ položku PHONEBOOK. Zobrazený telefonní seznam je ilustrován na obrázku vpravo.
- 4. Stisknutím OK potvrdíte volbu požadovaného kontaktu.
- 5. Pokud je k danému kontaktu přiřazeno více telefonních čísel, zvolte

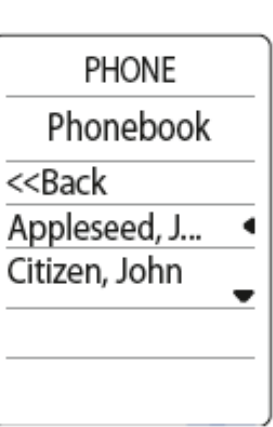

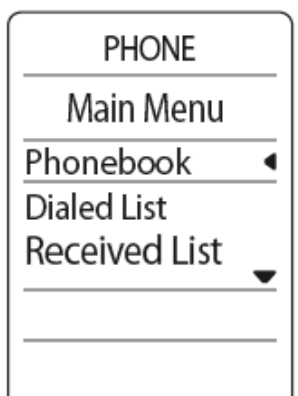

prostřednictvím tlačítek ▲ a ▼ požadované číslo.

6. Vytáčení zahájíte tlačítkem OK nebo TEL (symbol sluchátka).

Dlouhým stisknutím tlačítka ▲ nebo ▼ lze telefonním seznamem procházet rychleji - posun probíhá po počátečních písmenech kontaktů.

Zvolené telefonní číslo lze před zahájením vytáčení upravit stisknutím tlačítka EDIT AND DIAL.

Systém umožňuje načíst (synchronizovat) až 1000 kontaktů z telefonního seznamu, přičemž každý kontakt může mít přiřazena až 4 telefonní čísla.

## Vytáčení telefonního čísla

Požadované telefonní číslo lze zadat prostřednictvím tlačítek na volantu nebo s využitím jednotky RNS-510 / RCD-510, pokud je touto jednotkou vozidlo vybaveno.

Při volbě čísla postupujte následujícím způsobem:

- Prostřednictvím tlačítek ◄ a ► zvolte na displeji MFA+ položku PHONE.
- 2. Volbu této nabídky potvrď te stisknutím OK.
- Ve zobrazené nabídce zvolte s využitím tlačítka
   ▼ položku DIAL NUMBER a svou volbu potvrďte stisknutím OK.
- Prostřednictvím tlačítek ▲ a ▼ na volantu zadejte jednotlivé číslice požadovaného čísla a svou volbu potvrďte stisknutím OK. Poslední zadanou číslici lze vymazat výběrem položky DEL.

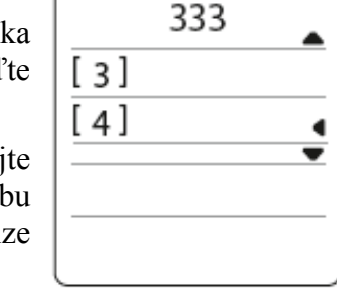

PHONE

Dial Number

5. Vytáčení čísla zahájíte výběrem položky DIAL nebo stisknutím tlačítka TEL (symbol sluchátka).

### Příjem příchozího hovoru

Při příchozím hovoru bude ztišeno rádio, aby bylo slyšet vyzvánění. Na displeji bude zobrazeno číslo volajícího.

Hovor lze přijmout krátkým stisknutím tlačítka TEL (symbol sluchátka) na volantu.

Druhou možností je výběr položky ANSWER na displeji MFA+.

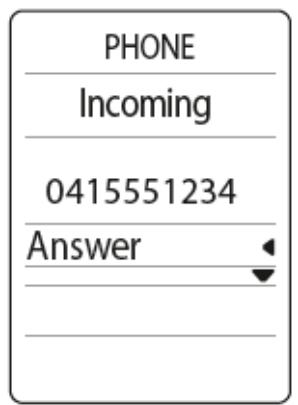

## Odmítnutí příchozího hovoru

Příchozí hovor lze také odmítnout stisknutím tlačítka TEL (symbol sluchátka) dlouze (po dobu 3 sekund). Druhou možností je výběr položky REJECT na displeji MFA+.

#### Ukončení hovoru

Probíhající hovor lze ukončit stisknutím tlačítka TEL (symbol sluchátka) na volantu.

## Odesílání DTFM tónů (tónová volba)

Během hovoru lze odesílat čísla tónové volby, což může být užitečné například při volání do hlasové schránky nebo do zákaznických center.

Postupujte následujícím způsobem:

- 1. Během hovoru zobrazte příslušnou nabídku prostřednictvím tlačítek ◀ a ►.
- 2. S využitím tlačítek ▲ a ▼ zvolte ve zobrazené nabídce položku SendDTMF a potvrďte stisknutím OK.
- 3. Ve zobrazené nabídce DTMF zadejte prostřednictvím tlačítek ▲ a ▼ číslo, které si přejete odeslat. Po dokončení odesílání se lze vrátit do hlavní nabídky výběrem položky << BACK.

### Seznam volaných a přijatých čísel

Systém mObridge provádí také synchronizaci seznamů posledních volaných čísel, zmeškaných a přijatých hovorů. Pokud je číslo v tomto seznamu již uloženo ve vašem telefonním seznamu, bude zobrazeno přímo příslušné jméno (kontakt).

Zobrazení požadovaného seznamu provedete následujícím způsobem:

- 1. Prostřednictvím tlačítek ◀ a ► zvolte na displeji MFA+ položku PHONE.
- 2. Volbu a následné zobrazení této nabídky potvrďte stisknutím OK.
- 3. Ve zobrazené nabídce zvolte s využitím tlačítka ▼ požadovaný seznam:
  - ▲ DIALED LIST Seznam volaných čísel
  - ▲ RECEIVED LIST Seznam přijatých hovorů
  - MISSED LIST Seznam nepřijatých hovorů
- 4. Vytáčení čísla zahájíte tlačítkem OK nebo TEL (symbol sluchátka).

Funkce zobrazení seznamu hovorů záleží na připojeném mobilním telefonu - ne všechny telefonu umožňují synchronizaci prostřednictvím Bluetooth. Pokud daný telefon tuto funkci neumožňuje, budou zobrazena pouze ta čísla, která byla volána po dobu připojení telefonu prostřednictvím Bluetooth.

## SMS zprávy

Systém mObridge poskytuje pouze základní funkce SMS zpráv - čtení a mazání. Uživatel bude také upozorněn na nově příchozí zprávu.

SMS zprávy lze zobrazit pouze na displeji MFA+. Jednotky RNS-510 a RCD-510 tuto funkci nemají.

Zobrazení nabídky SMS zpráv na displeji MFA+:

- 1. Prostřednictvím tlačítek ◀ a ► zvolte na displeji MFA+ položku PHONE.
- 2. Volbu a následné zobrazení této nabídky potvrďte stisknutím OK.
- Ve zobrazené nabídce telefonu zvolte s využitím tlačítka ▼ položku SMS a potvrďte její volbu stisknutím OK. Nabídka je znázorněna na obrázku vpravo.

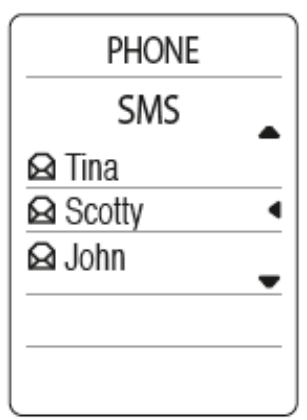

#### Čtení SMS zpráv

S využitím tlačítek  $\blacktriangle$  a  $\lor$  zvolte SMS zprávu, kterou si přejete přečíst, a potvrďte její volbu tlačítkem OK.

Při čtení zprávy lze tlačítkem OK zobrazit nabídku k dané zprávě, která obsahuje možnost vymazání zprávy (DELETE) a volání odesilatele. Nově příchozí zprávy, které budou zobrazeny, budou následně označeny v telefonu jako přečtené.

#### Vymazání zprávy

Vymazání zobrazené zprávy lze provést výběrem položky DELETE v nabídce zprávy.

#### Volání odesilatele zprávy

Volání odesilatele zobrazené zprávy lze zahájit výběrem položky PLACE CALL v nabídce zprávy. Druhou možností je stisknutí tlačítka DIAL na volantu.

Funkce zobrazení SMS zpráv záleží na připojeném mobilním telefonu - ne všechny telefony umožňují zobrazení zpráv prostřednictvím Bluetooth.

Zobrazení prostřednictvím Bluetooth nepodporuje souvislé zobrazení zpráv, které jsou delší než 160 znaků. Delší zpráva bude rozdělena na několik zpráv zobrazovaných samostatně.

#### Seznam Bluetooth zařízení

Systém mObridge umožňuje zobrazení seznamu Bluetooth zařízení (např. mobilních telefonů), se kterými bylo provedeno párování. Požadované zařízení lze ze seznamu následně vymazat.

#### Zobrazení seznamu zařízení

Zobrazení seznamu zařízení na displeji MFA+ provedete následujícím způsobem:

- 1. Prostřednictvím tlačítek ◀ a ► zvolte na displeji MFA+ položku PHONE.
- 2. Pokud je připojen telefon, je zapotřebí stisknout tlačítko OK, čímž vstoupíte do hlavní nabídky.
- 3. Ve zobrazené nabídce telefonu zvolte s využitím tlačítka ▼ položku BLUETOOTH a potvrďte její výběr tlačítkem OK.

Ve zobrazené nabídce bude uveden seznam všech zařízení, se kterými bylo provedeno párování. Zvolte požadované zařízení a potvrďte stisknutím OK, čímž bude zobrazena nabídka k tomuto zařízení.

#### Vymazání zařízení ze seznamu

Po výběru požadovaného zařízení a potvrzení tlačítkem OK zvolte ve zobrazené nabídce položku DELETE. Následně bude zobrazeno dialogové okno, ve kterém je zapotřebí potvrdit vymazání daného zařízení opětovným výběrem položky DETELE.

#### Nastavení systému

Nastavení systému mObridge lze provést v nabídce, která bude zobrazena na displeji MFA+ výběrem položky BLUETOOTH a následně SETTINGS. Lze provést nastavení následujících položek:

- MIC GAIN Hlasitost mikrofonu systému mObridge: úroveň 1 až 15.
- ▲ CALL VOLUME Hlasitost hovoru: úroveň 1 až 15.
- ▲ RING VOLUME Hlasitost vyzvánění, pokud vyzváněcí melodie není přenášena prostřednictvím Bluetooth: úroveň 1 až 15.
- ▲ BEEP VOLUME Hlasitost signálů: úroveň 1 až 15.
- ▲ A2DP VOLUME Hlasitost vyzvánění, pokud je vyzváněcí melodie přenášena prostřednictvím protokolu A2DP (funkce záleží na připojeném zařízení): úroveň 1 až 63.
- ▲ LANGUAGE Preferovaný jazyk zobrazených nabídek.
- PHONEBOOK NAME ORDER Řazení zobrazených kontaktů telefonního seznamu dle příjmení (LAST NAME) nebo křestního jméno (FIRST NAME).

## Ovládání prostřednictvím RNS-510 a RCD-510

### Volba kontaktu z telefonního seznamu

Při volbě kontaktu na jednotkách RNS-510 a RCD-510 postupujte následujícím způsobem:

- 1. Zvolte položku PHONEBOOK v pravém dolním rohu displeje.
- 2. Zobrazeným seznamem lze procházet s využitím posuvníku, nebo lze stisknout tlačítko SEARCH a vyhledat požadovaný kontakt dle počátečních písmen.
- 3. Vytáčení čísla zahájíte stisknutím požadovaného kontaktu.

| ৰাচ্য   | •)                    | C          | ਙਙ          |
|---------|-----------------------|------------|-------------|
| اك      | Telephone book        | Search 🗂 🗩 |             |
| RADIO   | 🗑 3 Business Suport   |            |             |
| MEDIA   | 🗑 3 Care              | ──₽        | ( TP        |
| PHONE   | abnegation cautiously |            | SET UP      |
| ۳       | abnegation cautiously | <b>B</b>   | P           |
| b       | abnegation cautiously |            |             |
| $\odot$ |                       |            | $-\bigcirc$ |

## Vytáčení telefonního čísla

Požadované telefonní číslo lze zadat prostřednictvím numerické klávesnice, kterou lze zobrazit stisknutí příslušného tlačítka v levém dolním rohu displeje. Vytáčení zahájíte stisknutím tlačítka CALL.

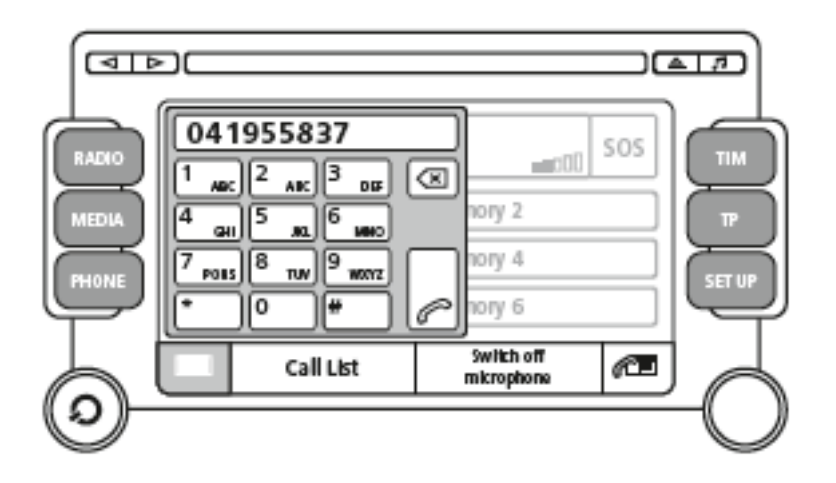

### Příjem příchozího hovoru

Příchozí hovor lze přijmout stisknutím zeleného tlačítka DIAL/ANSWER.

### Odmítnutí příchozího hovoru

Příchozí hovor lze také odmítnout stisknutím červeného tlačítka HANGUP.

## Ukončení hovoru

Probíhající hovor lze ukončit stisknutím tlačítka HANGUP.

## Seznamy volaných a přijatých čísel

Seznamy posledních volaných a přijatých čísel lze zobrazit stisknutím tlačítka CALL LIST ve spodní části displeje. Ve zobrazené nabídce, která je ilustrována na obrázku níže, zvolte požadovaný seznam:

- A MISSED CALLS Seznam nepřijatých hovorů
- A DIALED NUMBERS Seznam volaných čísel
- ▲ INCOMING LIST Seznam přijatých hovorů.

Stisknutím požadovaného čísla zahájíte jeho vytáčení.

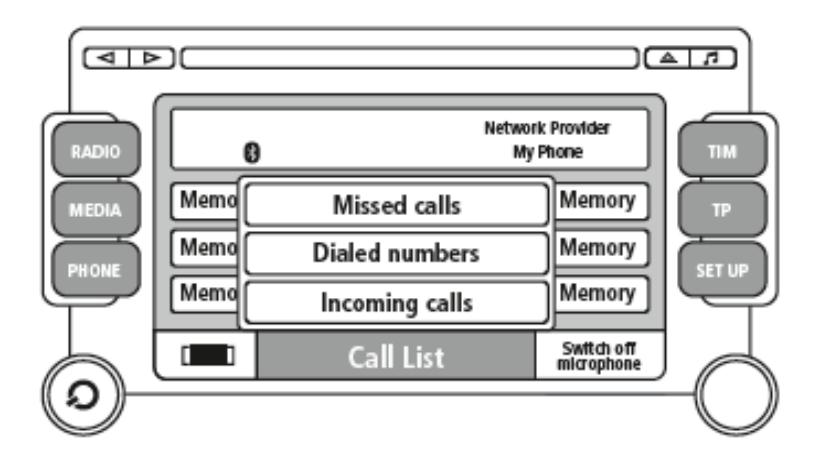

## Aktualizace softwaru

Výrobce systému mObridge může vydat aktualizaci softwaru, která zahrnuje nové mobilní telefony a vozidla. Systém mObridge není zapotřebí zasílat výrobci k provedení aktualizace. Aktualizaci lze provést následujícím způsobem:

- 1. Pokud je váš systém mObridge vybaven zdířkou pro vložení SD karty, vložte SD kartu s aktualizačním souborem. Aktualizace bude provedena automaticky.
- 2. Pokud je váš systém mObridge vybaven micro-USB konektorem, připojte systém k počítači a proveďte aktualizaci s využití nainstalovaného počítačového programu.

Nejnovější aktualizace naleznete na webových stránkách výrobce - *www.mobridgeinc.com*.

## Možné problémy a jejich řešení

#### Nelze provést párování s Bluetooth zařízením

Paměť systému mObridge umožňuje uložení pouze pěti Bluetooth zařízení. Pokud si přejete provést párování dalšího zařízení, je zapotřebí některé vymazat ze seznamu.

#### Nezobrazuje se telefonní seznam

Funkce zobrazení telefonního seznamu záleží na připojeném mobilního telefonu a ne všechny telefony tuto funkci nabízejí.

Pokud telefonní seznam obsahuje mnoho kontaktů, může jeho načtení (synchronizace) trvat delší dobu.

#### Nezobrazuje se seznam volání

Funkce zobrazení seznamů volání záleží na připojeném mobilního telefonu a ne všechny telefony tuto funkci nabízejí.

#### Nezobrazují se SMS zprávy

Funkce zobrazení SMS zpráv záleží na připojeném mobilního telefonu a ne všechny telefony tuto funkci nabízejí. Načtení zpráv také může trvat delší dobu.

## Záruční podmínky

Výrobce poskytuje záruku na výrobek po dobu 12 měsíců od data prodeje. Záruka se vztahuje na závady vzniklé při výrobě. V případě uznání záruky může být kterýkoli díl výrobku opraven nebo vyměněn na základě rozhodnutí výrobce.